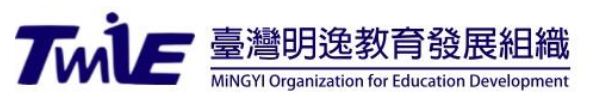

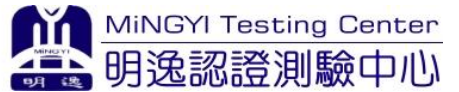

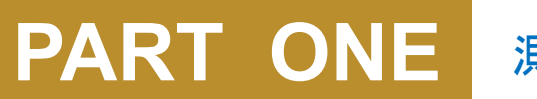

測驗系統帳號申請

## 公測報名說明

明逸認證測驗中心

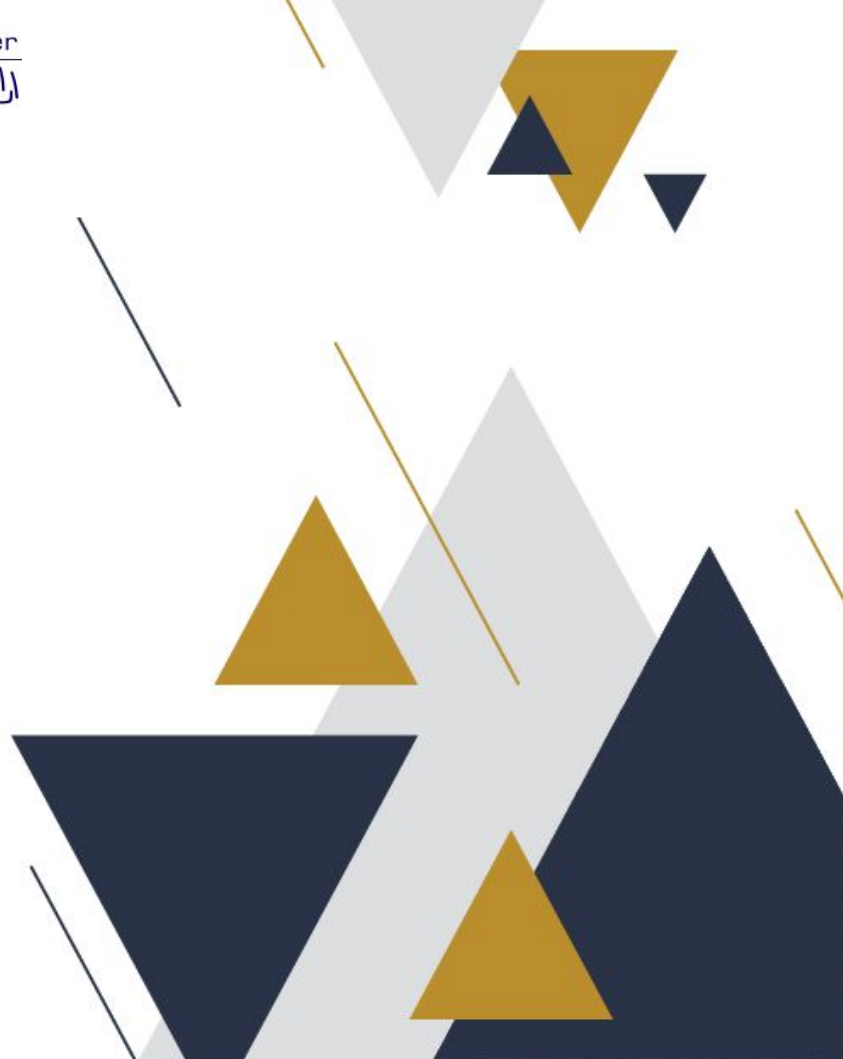

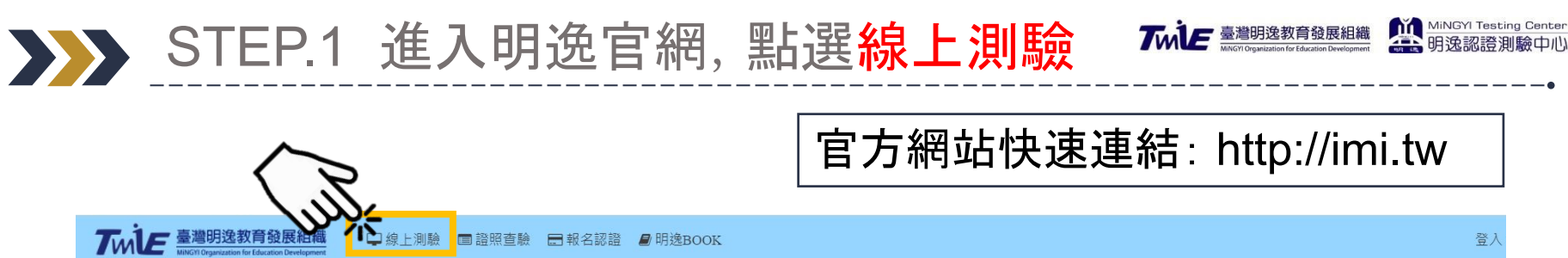

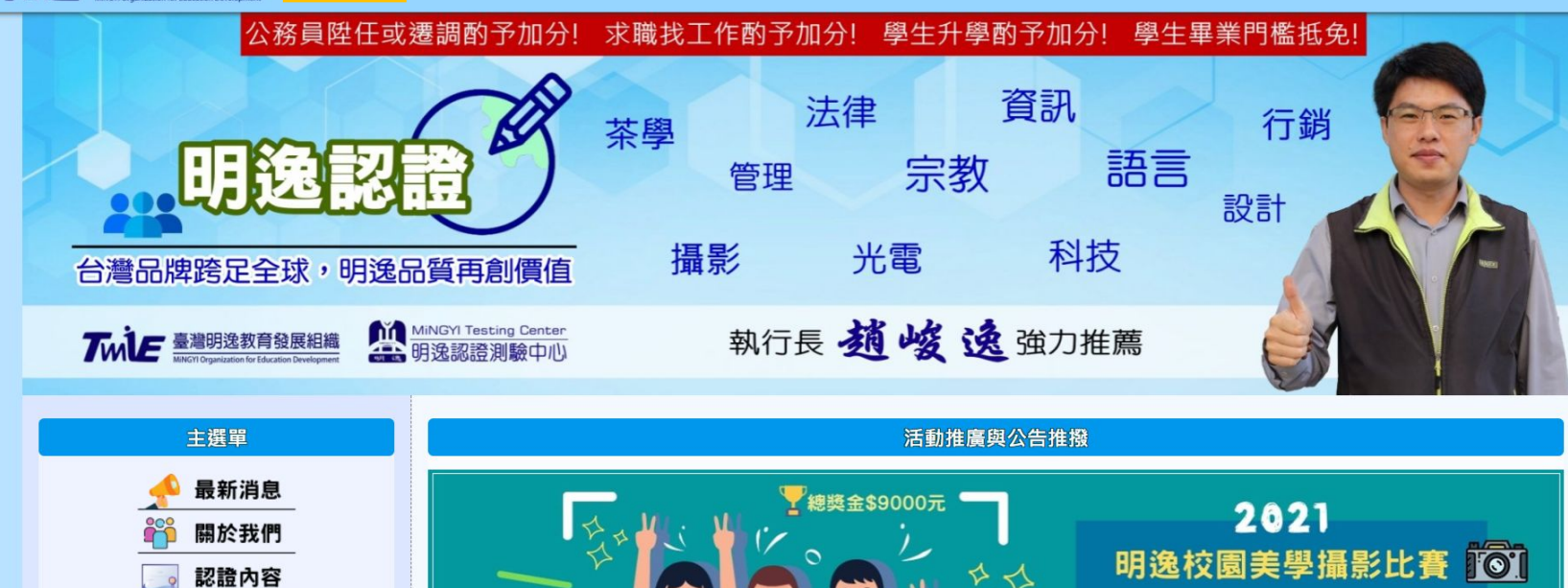

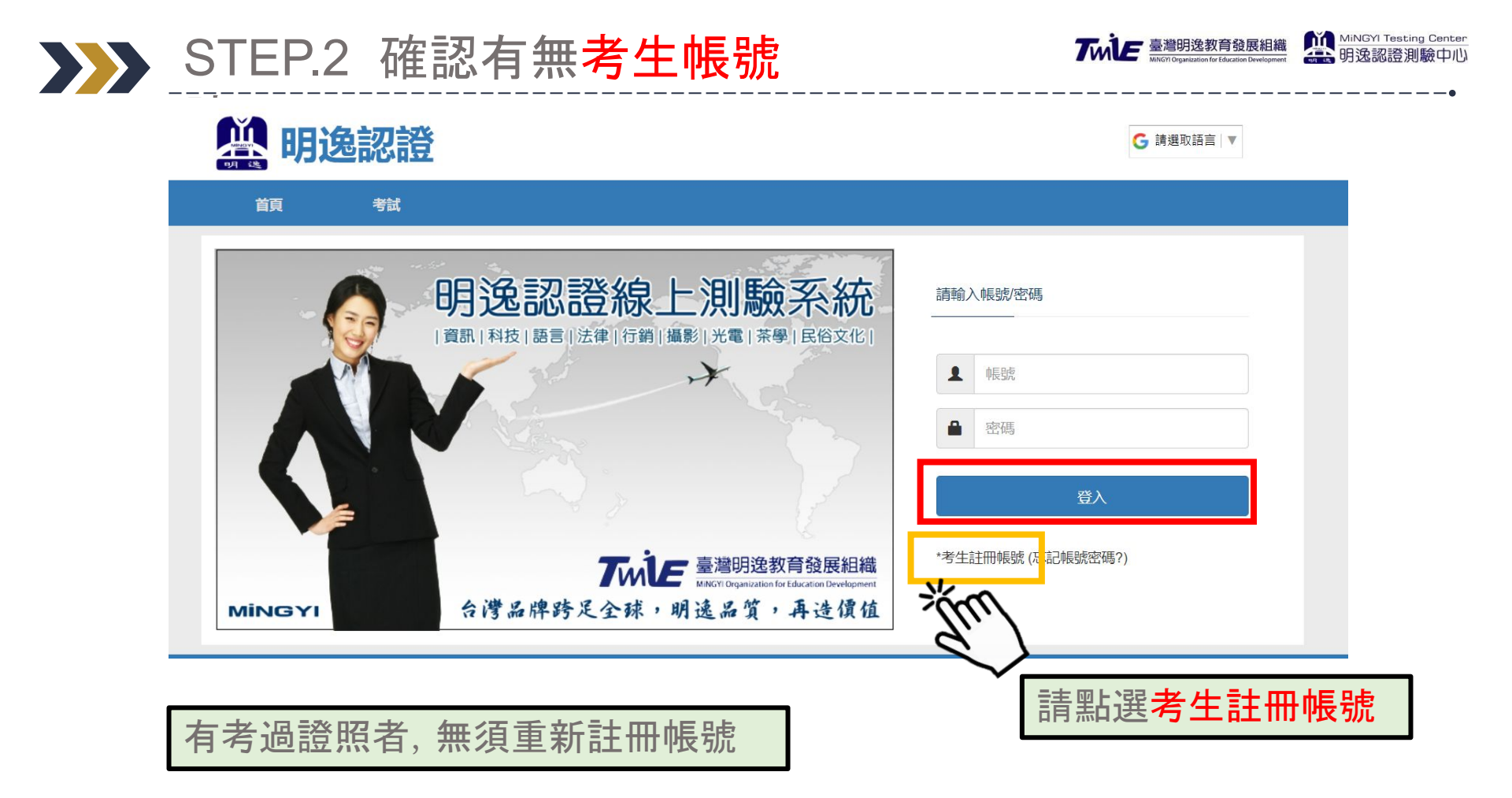

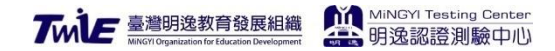

| 首頁考試                                                                                                    |                                                                                                    |
|----------------------------------------------------------------------------------------------------|----------------------------------------------------------------------------------------------------|
| 考生註冊                                                                                                    |                                                                                                    |
| Candidate Registration                                                                                           |                                                                                                    |
|                                                                                                    | 信箱 cuser@twmie.org                                                                                                    |
| 考試 <b>帳號密碼</b> 要記得                                                                                               | 密碼設定                                                                                                    |
|                                                                                                    | <u> <sup>始                                   </sup></u>                                                                                                    |
| and the second second second second second second second second second second second second second second second |                                                                                                    |
|                                                                                                    | <b>身分證字號</b> A123456789                                                                                                    |
|                                                                                                    | <b>出生年月日</b> 2000/01/01                                                                                                    |
|                                                                                                    | 電話 0911111111                                                                                                    |
|                                                                                                    | 國家 台灣(Taiwan) ~                                                                                                    |
|                                                                                                    | <b>學籍</b> 大專院校學生 ~                                                                                                    |
|                                                                                                    | item to the second second seco |
|                                                                                                    | 道 填寫完成後請按註冊                                                                                                    |

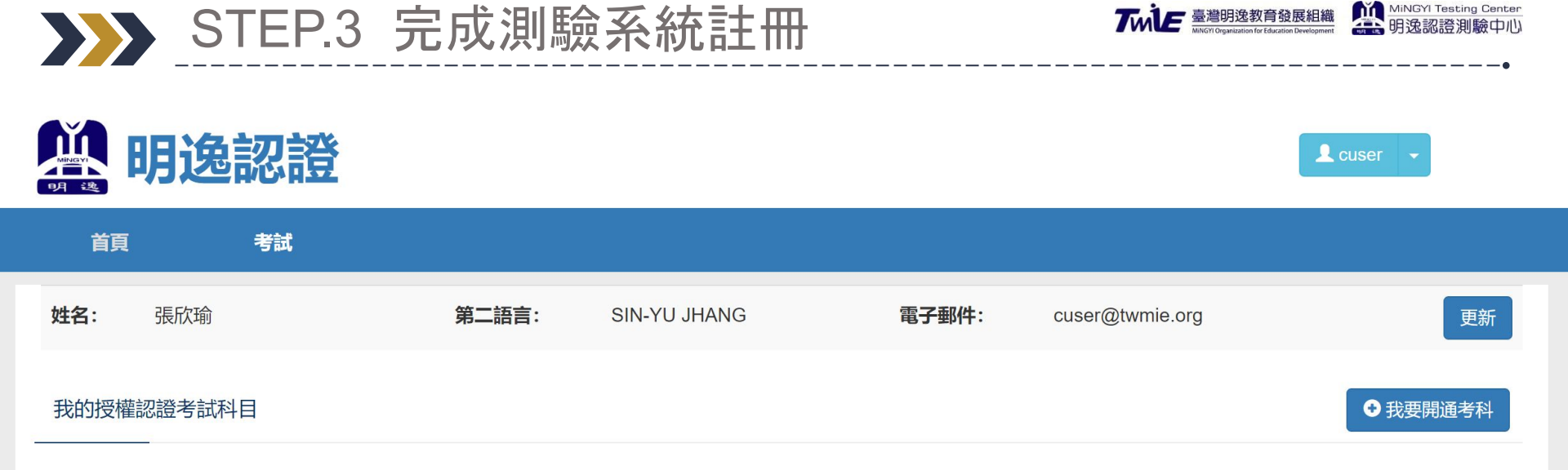

臺灣明逸教育發展組織·明逸認證測驗中心 | E-mail: testing@twmie.org | Line ID: @rzu4900o MiNGYI-明逸數位有限公司 版權所有 © Copyright 2017-2020, MiNGYI Digital Co., Ltd.

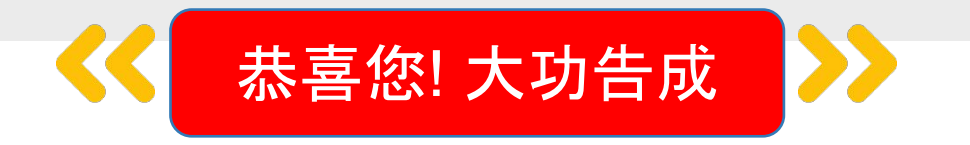

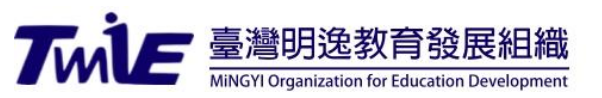

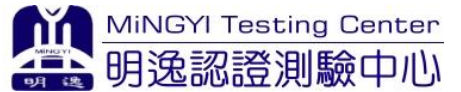

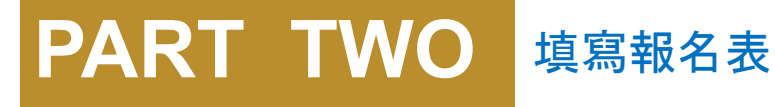

## 公測報名說明

明逸認證測驗中心

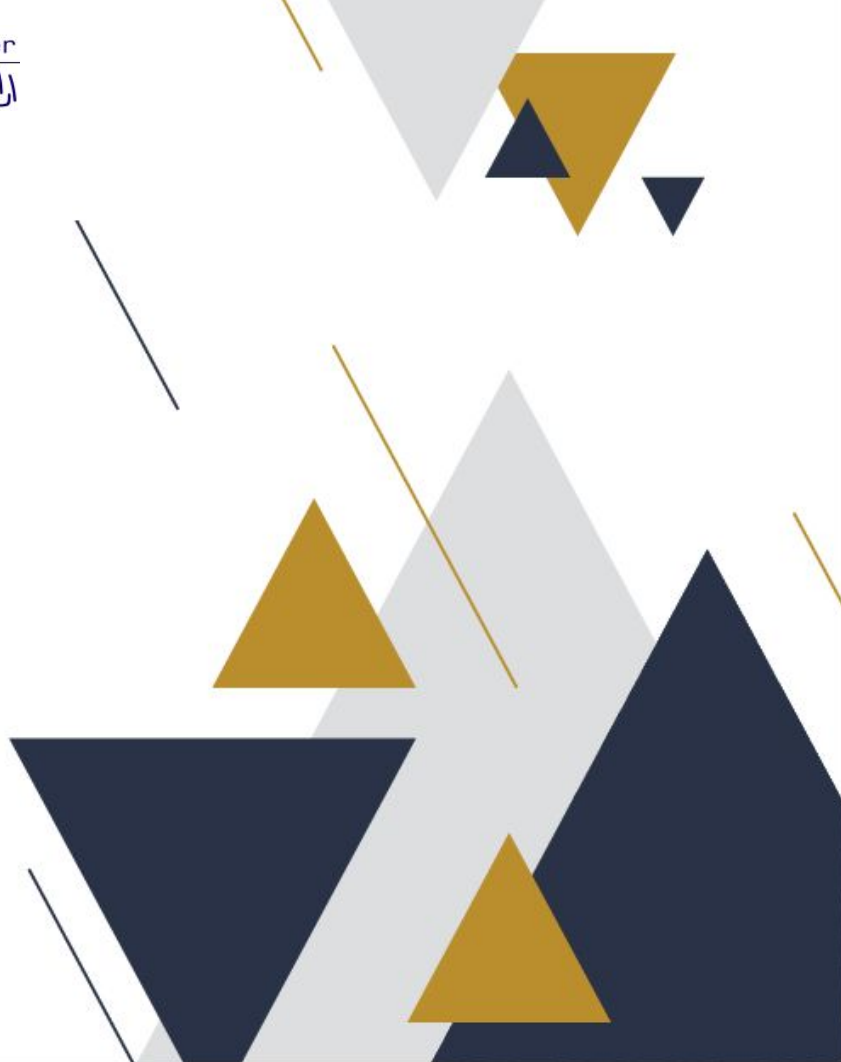

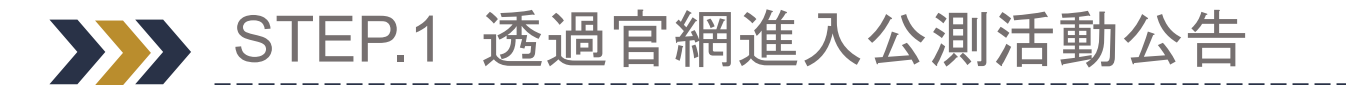

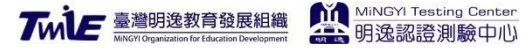

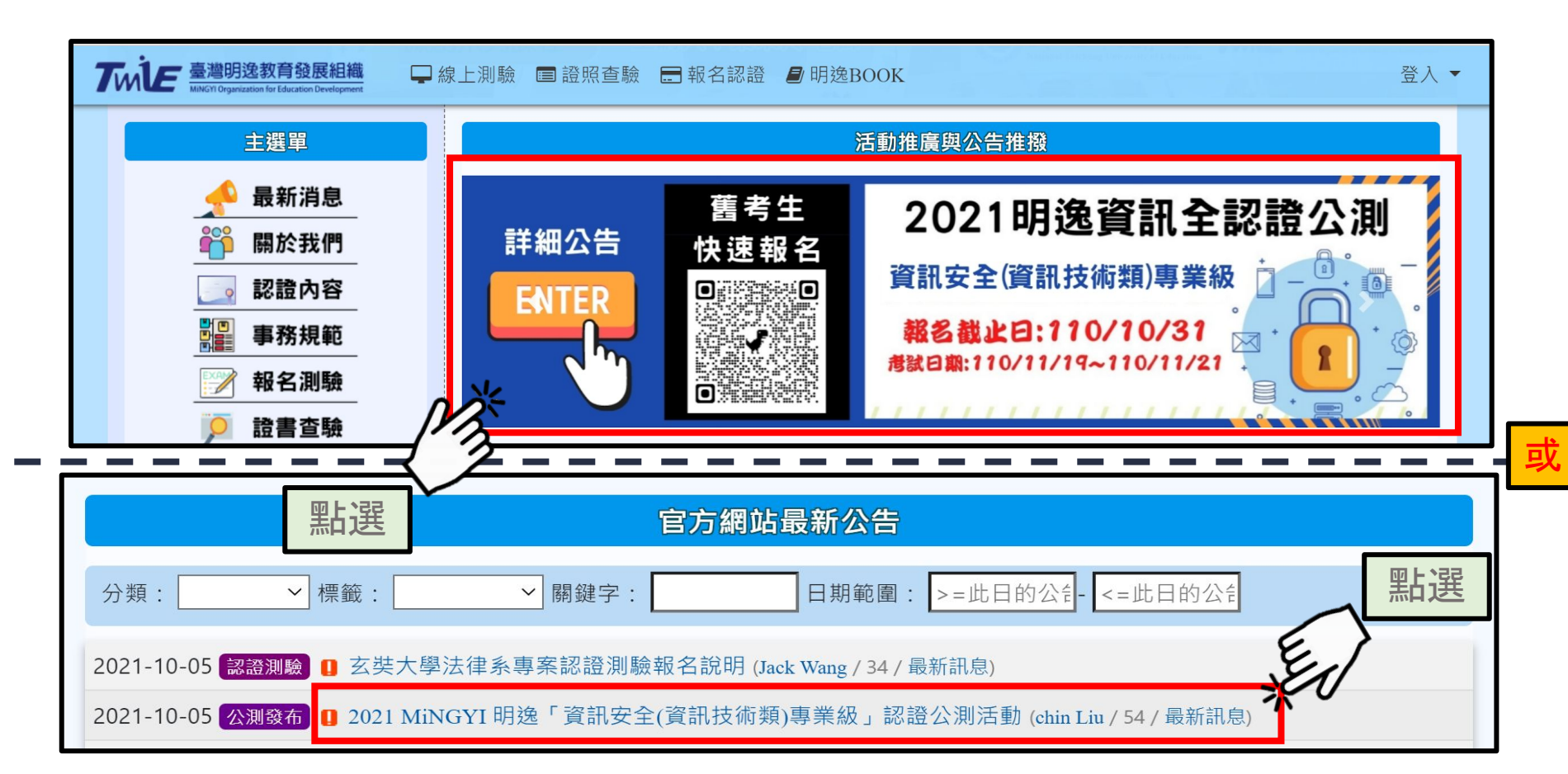

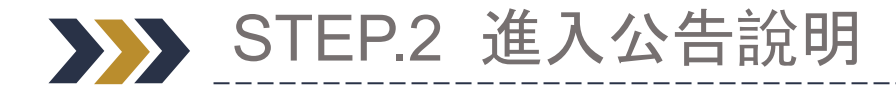

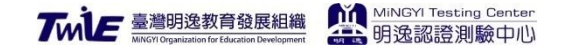

#### 資訊安全公測活動!

- 認證科目:資訊安全認證
- 測驗時間:40分鐘
- **報名日期**:即日起~2021/10/31
- 測驗期間:2021/11/19~2021/11/21
- 認證範疇:網路技術安全與防護、威脅脆弱性與主機安全、存取與身分識別管理、合規與系統安全、密碼學與安全教育

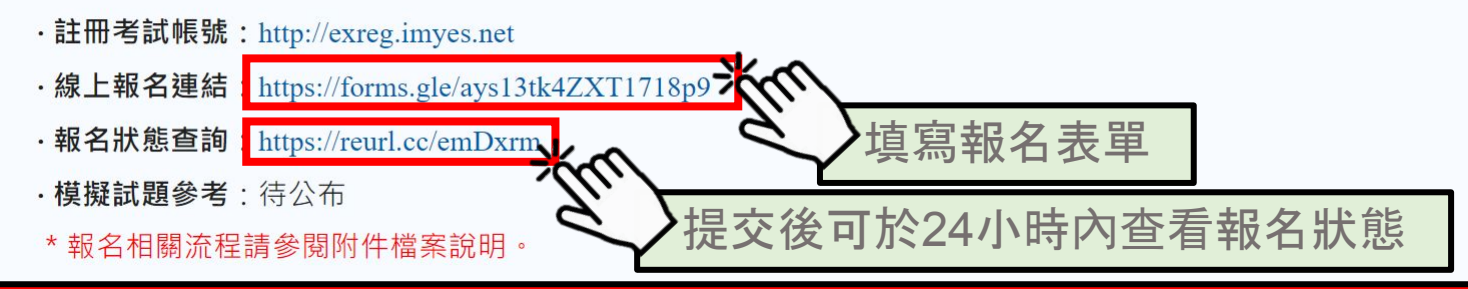

模擬試題及參考試題將於公告後發信通知,通常會在報名截止後公告。

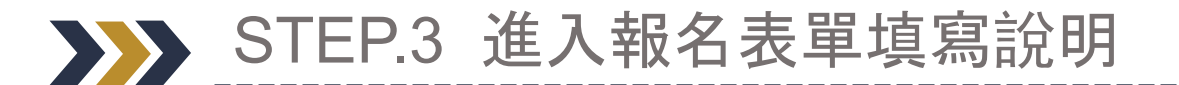

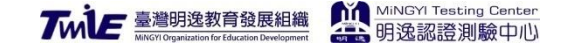

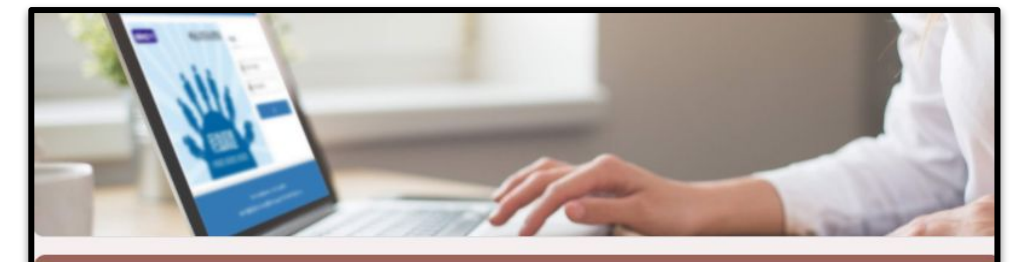

#### MiNGYI-明逸資訊安全公測報名表

1.報名前請至測驗系統註冊考試帳號: http://exreg.imyes.net。
\*證書若要修上「大頭照」請上傳至: https://exreg.imyes.net/index.php?user-app-login
2.報名提交資料後前,請再三確實檢查,避免影響自身權益。
3.當您提交報名表後,您會於信箱收到報名回條,報名資料若有問題請與客服聯繫,以免影響自身權益。
4.本公測時段開放資訊安全專業認證之考生於2021/11/19 早上8:00~2021/11/21晚上08點00分時間內進行測驗。
5.開放期間內可隨時進入考試,請注意進入考試後測驗畫面後,系統將進行時間倒數。(假設您08:00進入考試,您必須於8:40完成考試,8:40以後系統會自動關閉)
6.本公測測驗只需要自行準備電腦,在有網路的狀態下進行測驗(不侷限測驗地點)。
7.測驗系統採不定期偵測考試狀態,請遵守考試測驗規範,若有偵測畫面異常視同違規考試。
8.隱私權條款說明,報名前請詳閱,提交本表視同允許本條款, 連結:https://twmie.org/modules/tadnews/page.php?ncsn=6&nsn=165
9.填寫資料若有不實或惡意欺瞞偽造之情,經本單位查證屬實將移送法辦,並取消所有授證。

\*忘記考試帳號或密碼可透過信箱查詢並更新密碼: http://exreg.imyes.net/r.html

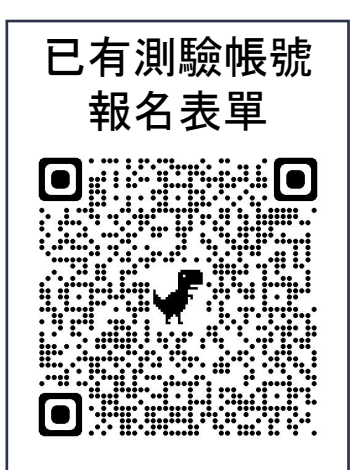

### ▶▶ STEP.3-1 填寫個人相關資訊

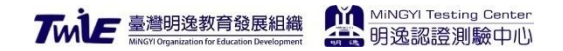

| 電子郵件*                                             |               |
|---------------------------------------------------|---------------|
| abc123@gmail.com                                  |               |
| 請選擇參加公測科目*                                        |               |
| <ul> <li>資訊安全專業認證(報名日期:即日起至2021/10/31)</li> </ul> |               |
| <sup>姓名*</sup> 勾選欲參與之公測                           |               |
| 王明逸                                               |               |
| 老討帳時 *                                            |               |
| ming123 步驟1-2、1-3所註                               | 一之考試帳號        |
| 忘記帳號查詢 <u>http://exreg.imyes.net/</u>             | <u>r.html</u> |

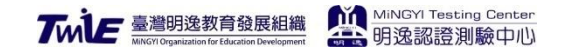

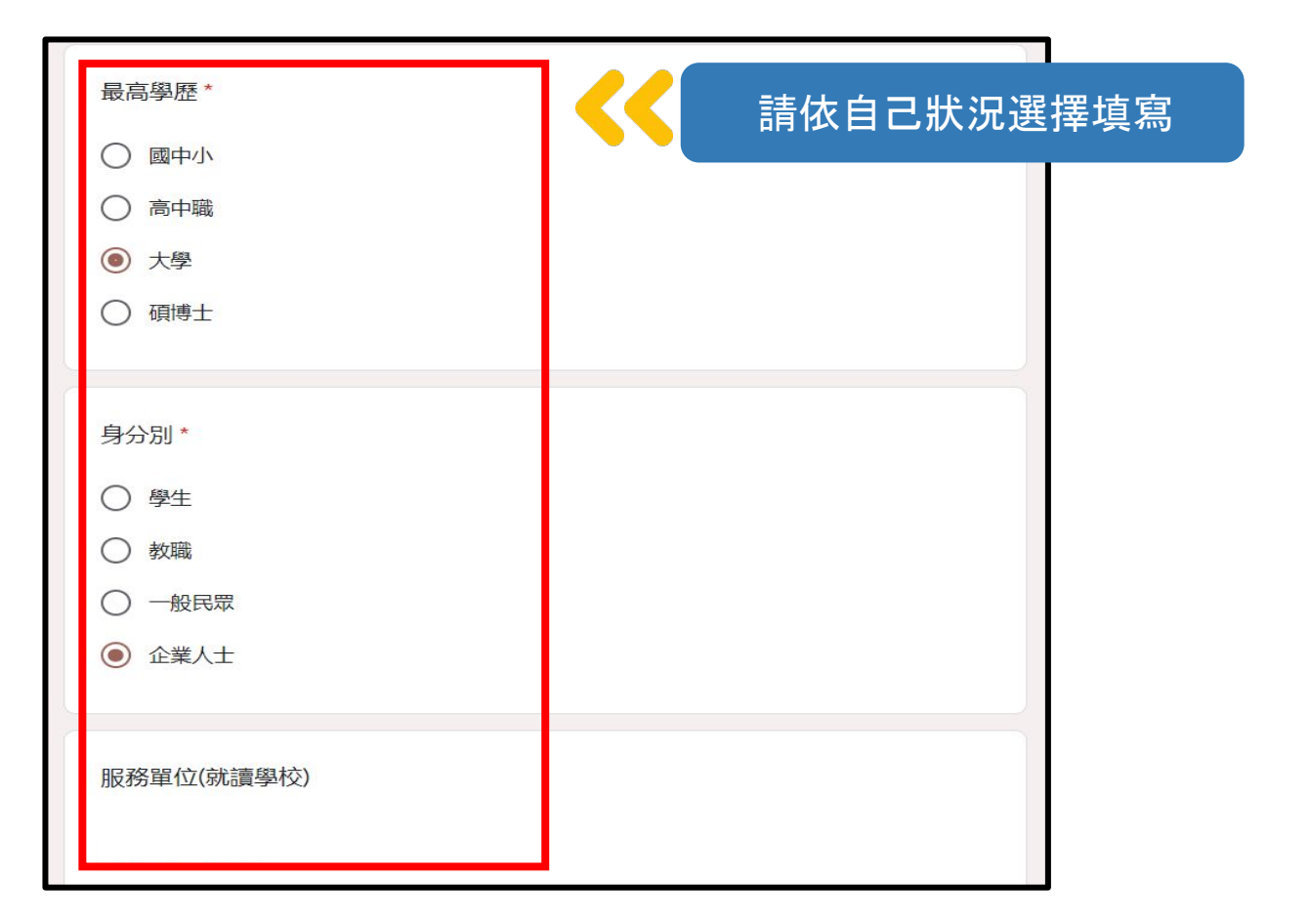

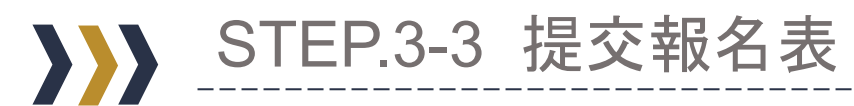

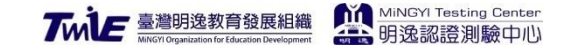

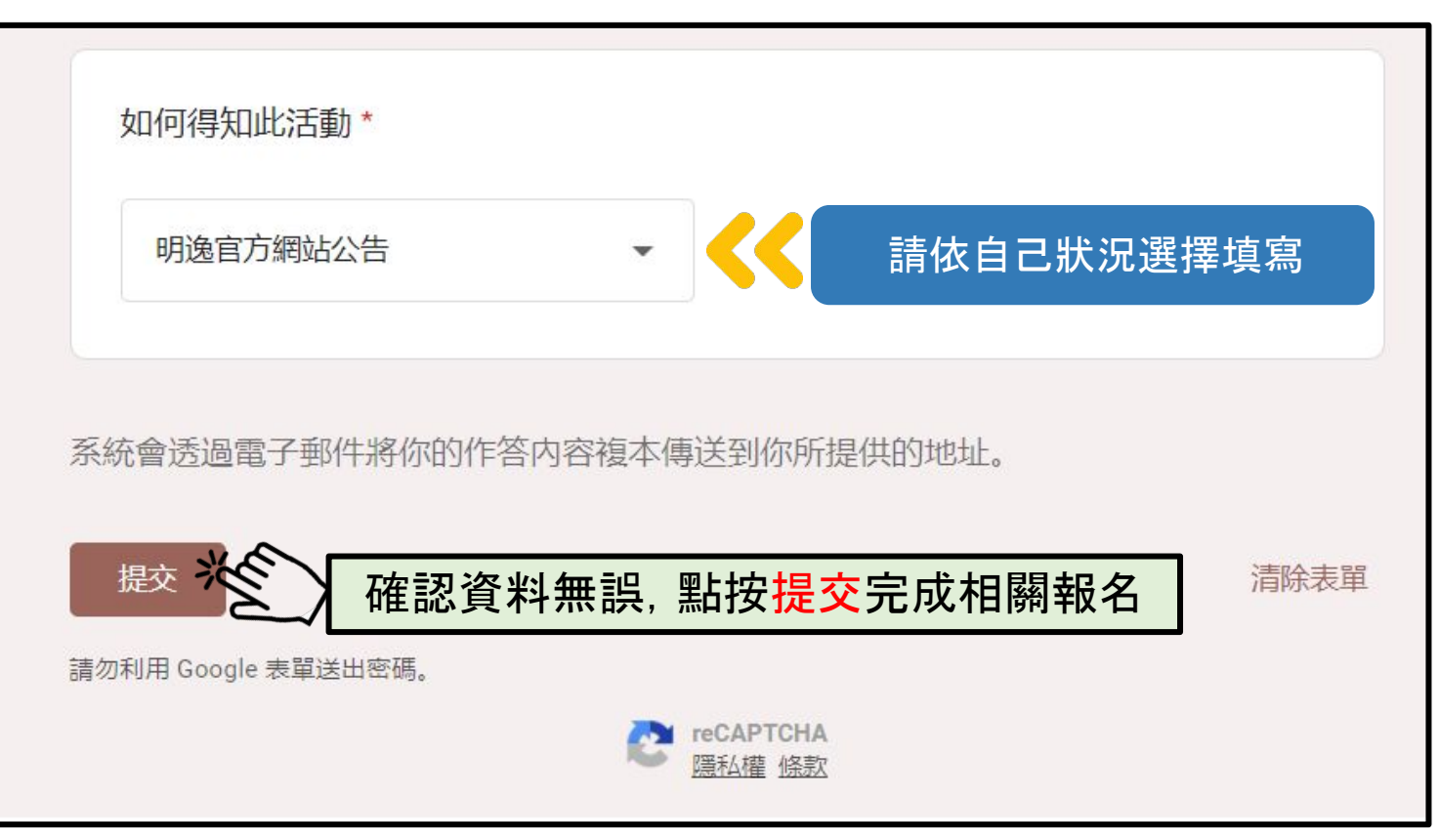

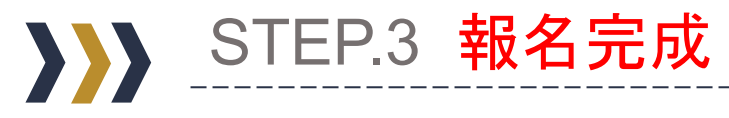

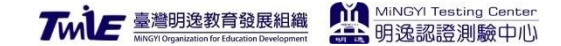

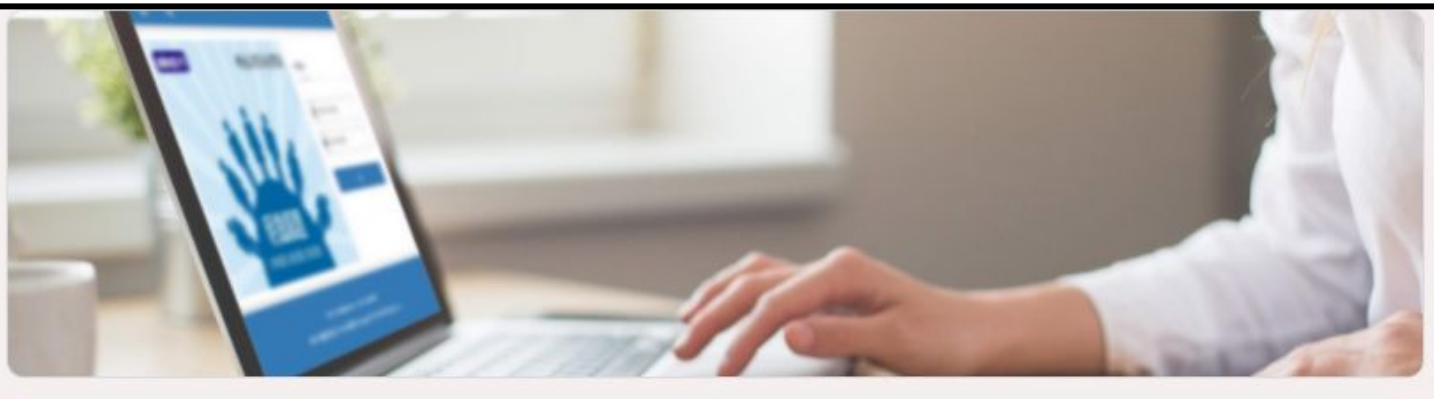

恭喜您! 大功告成

### MiNGYI-明逸資訊安全公測報名表

您的報名資料表已順利送出

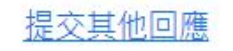

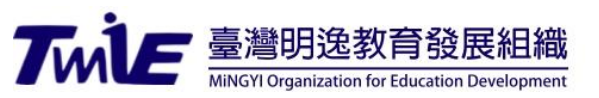

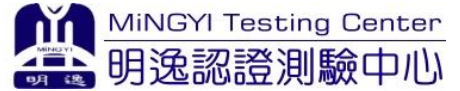

### PART THREE 大頭照更新上傳

## 公測報名說明

明逸認證測驗中心

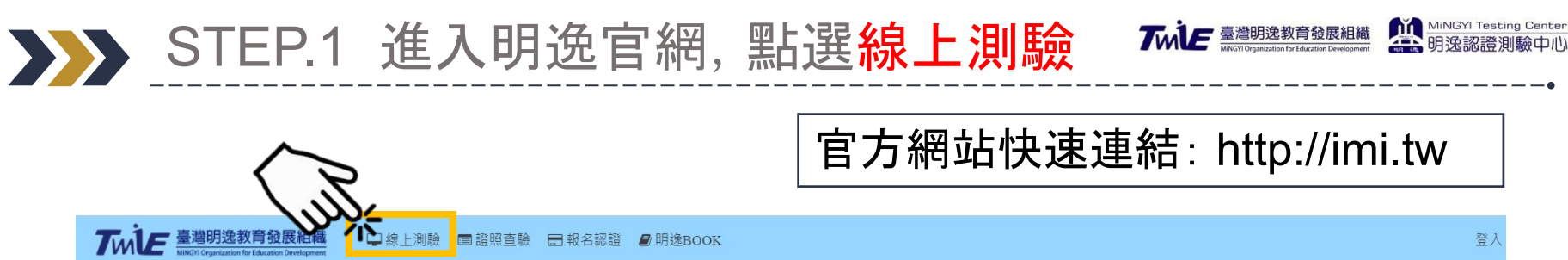

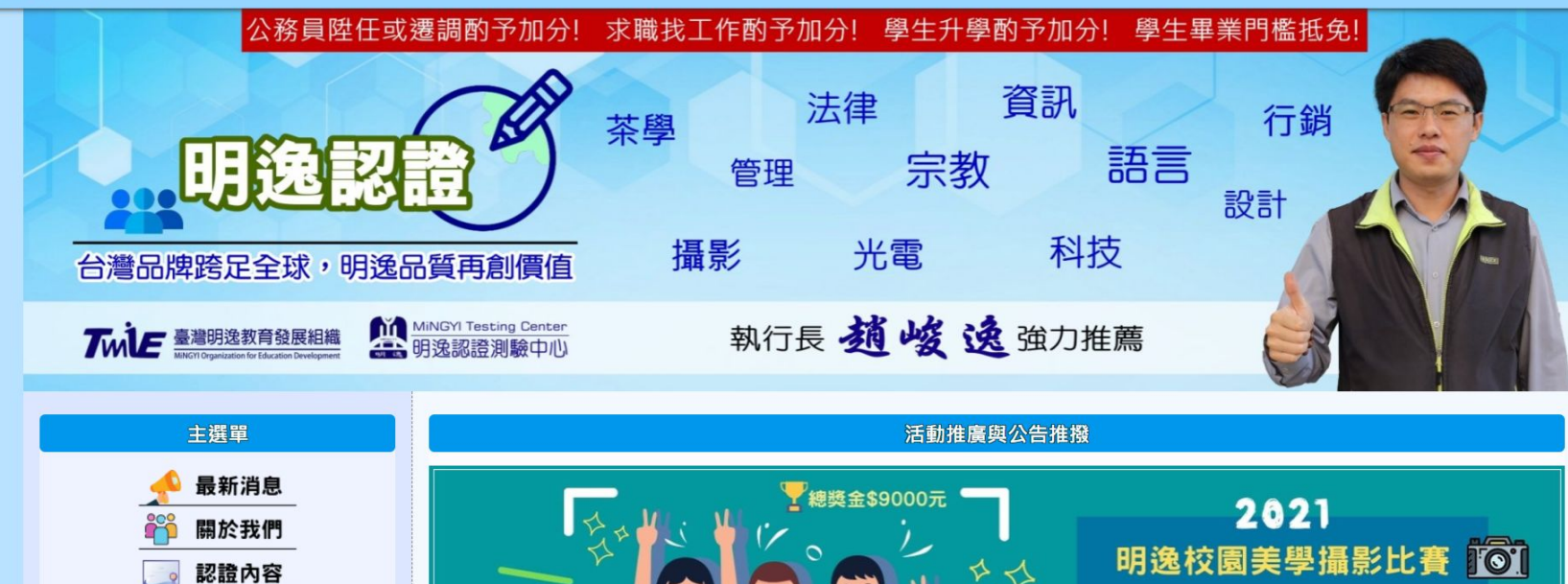

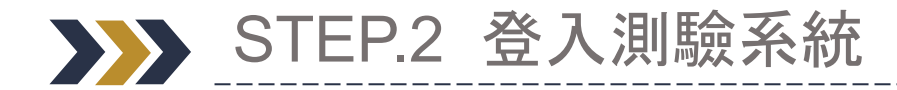

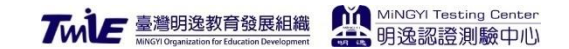

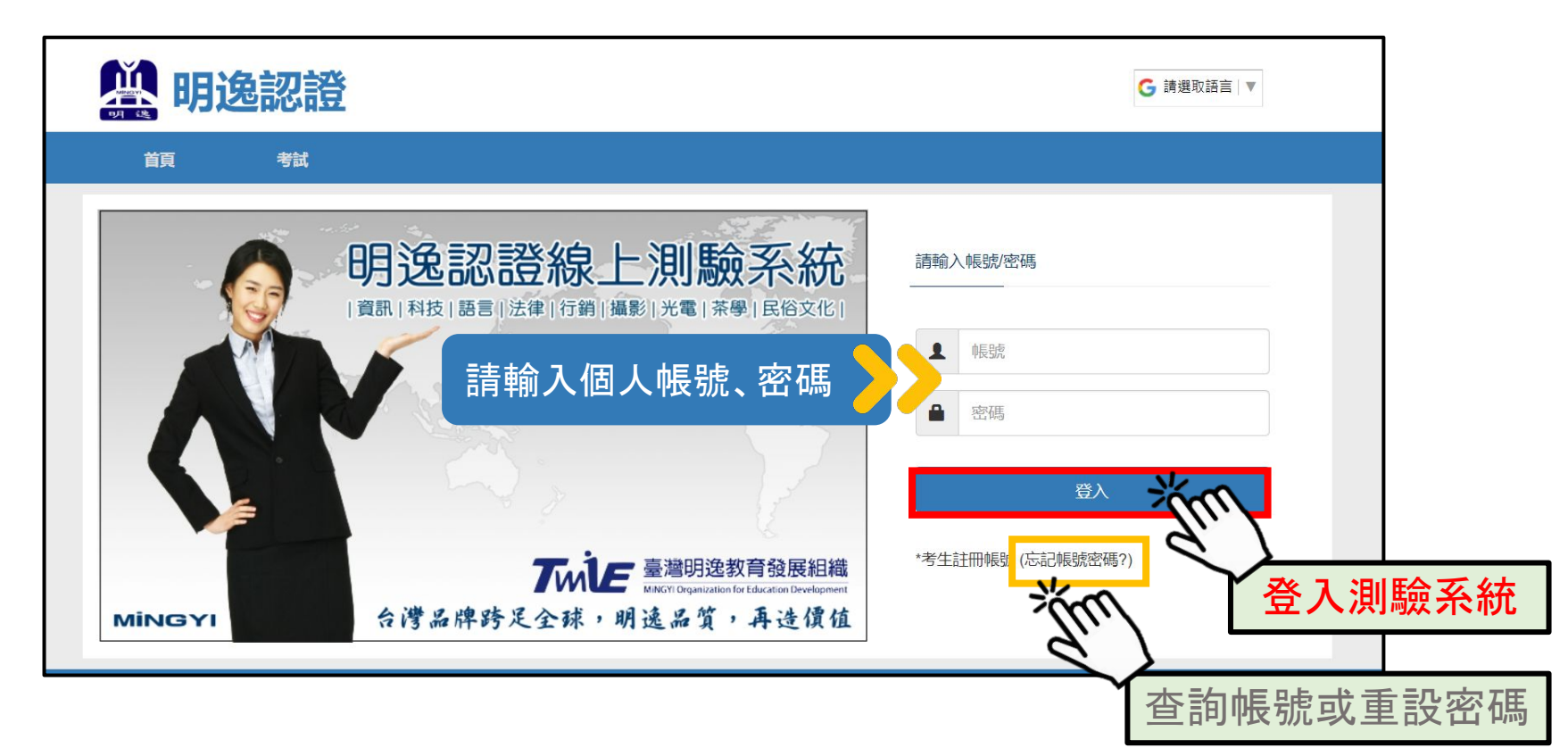

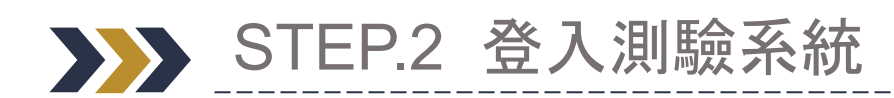

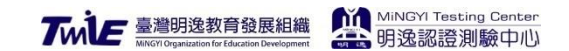

| 🏥 明逸認證                                                                                                    |       |              |       |                 | L cuser → |              |  |
|----------------------------------------------------------------------------------------------------|-------|--------------|-------|-----------------|-----------|--------------|--|
| 首頁    考試                                                                                                    |       |              |       |                 |           |              |  |
| <b>姓名:</b> 張欣瑜                                                                                                    | 第二語言: | SIN-YU JHANG | 電子郵件: | cuser@twmie.org | 更新        |              |  |
| 我的授權認證考試科目                                                                                                    |       |              |       |                 | ● 我要開通考科  | $\mathbf{b}$ |  |
| 進入更                                                                                                    |       |              |       |                 |           |              |  |
| 臺灣明邊教育發展組織, 明逸認證測驗中心   E-mail: testing@twmie.org   Line ID: @rzu4900o<br>MiNGYI-明逸數位有限公司 版權所有 © Copyright 2017-2020, MiNGYI Digital Co., Ltd. |       |              |       |                 |           |              |  |
|                                                                                                    |       |              |       |                 |           |              |  |

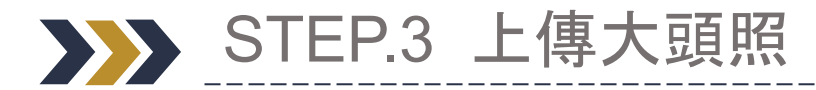

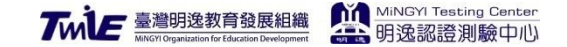

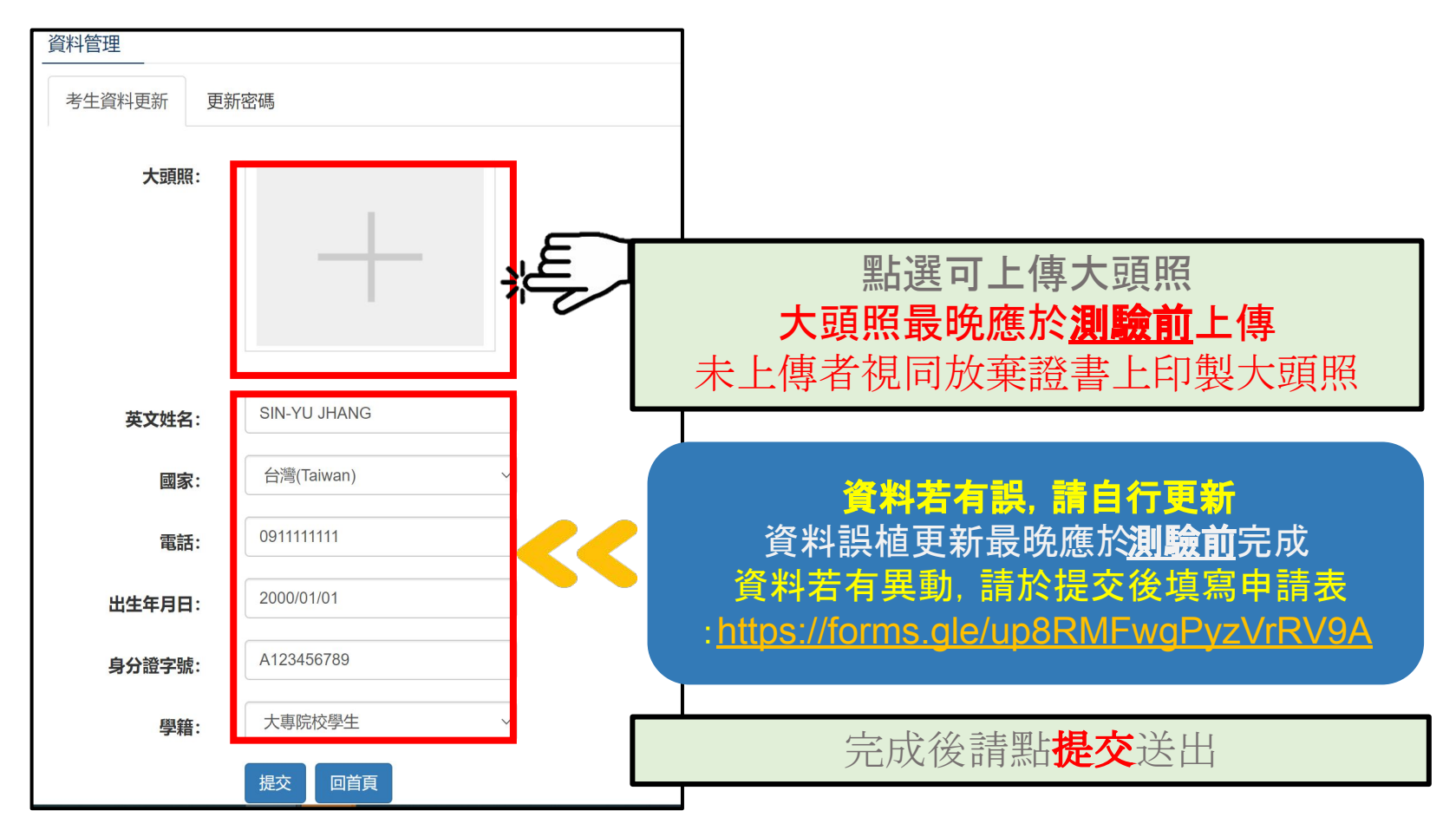

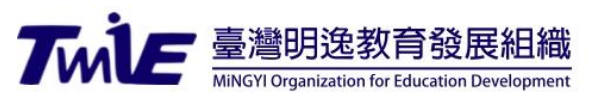

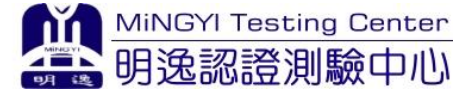

# 明逸認證測驗中心祝 您測驗順利